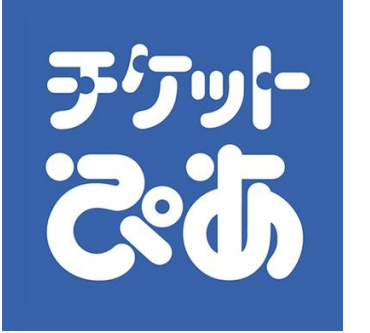

# ★★★びあでインターネット購入する★★★ (上映開始時間まで購入できます)

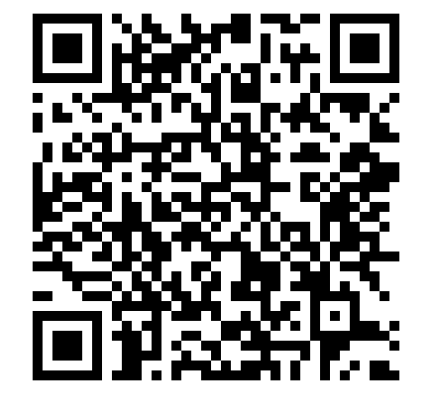

←のQRコードを読み込み、 チケットぴあの販売ページを開く

| 公演日時・産席                                                               | ▽△達も鉄目3)                                       |
|-----------------------------------------------------------------------|------------------------------------------------|
|                                                                       | ∬ 公決を救り込む                                      |
| 場)                                                                    |                                                |
| fl (京都府)                                                              |                                                |
| ・タナリット監督特集『36のシーン』<br>引い合わせ先: PFF事務局:03-5774-5296                     |                                                |
| 0円/学生/種<br>0円◎愛養身分<br>校数選択へ                                           |                                                |
|                                                                       |                                                |
| 場)                                                                    |                                                |
| a (京都府)                                                               |                                                |
| ↓タナリット監督特集『ダイ・トゥモロー』<br>引い合わせ先: PFF事務局:03-5774-5296                   |                                                |
|                                                                       |                                                |
| 0円 / 学生/障<br>)0円 ※要身分                                                 |                                                |
| 枚数選択へ                                                                 |                                                |
|                                                                       |                                                |
|                                                                       |                                                |
|                                                                       |                                                |
|                                                                       | сющое<br>25601                                 |
|                                                                       | ト登録をお                                          |
|                                                                       | ×                                              |
| 枚数選択                                                                  |                                                |
| 2022/1/8(±)                                                           |                                                |
| 11:00 開演(10:45 開場)                                                    |                                                |
| 会場:京都文化博物館(京都府)                                                       |                                                |
| ナワボン・タムロンラタナリット監督特集『3 6 のシーン』<br>公演などに関するお問い合わせ先: PFF事務局:03-5774-5296 |                                                |
|                                                                       |                                                |
| 一般/シニア 1,300円                                                         |                                                |
| 1枚 ~                                                                  |                                                |
|                                                                       |                                                |
| 学生/障がい者/友の会 800円 ※要身分証明書                                              |                                                |
| 042 ~                                                                 |                                                |
|                                                                       |                                                |
| W100枚約小小11410枚以下にしてください                                               |                                                |
| ※上記枚数の合計は12枚以下にしてください                                                 |                                                |
| <ul><li>※上記枚数の合計は12枚以下にしてください</li><li>願入に進む</li></ul>                 |                                                |
| 第上記教覧の合計は12枚以下にしてください<br>購入に進む                                        |                                                |
| <ul> <li>単主記数数の合計は12枚以下にしてください</li> <li>■入に進む</li> </ul>              |                                                |
| <ul> <li>権主認数数の会計は12枚以下にしてください</li> <li>職入に歳む</li> </ul>              |                                                |
| ※上記数数の会計は12枚以下にしてください<br>■入に進む                                        |                                                |
|                                                                       | B)<br>(1)(1)(1)(1)(1)(1)(1)(1)(1)(1)(1)(1)(1)( |

| ご購入される公演                                                                                      |                                     |  |  |
|-----------------------------------------------------------------------------------------------|-------------------------------------|--|--|
| 第43回びあフィルムフェスティパル(PF<br>『BNK48:GirIs Don´t C                                                  | F) in 京都 ナワポン・タムロンラタナリット監督特集<br>ry』 |  |  |
| 公演日                                                                                           | 会場                                  |  |  |
| 2022/1/13(木) 開場 14:15 開演 14:30                                                                | 京都文化博物館(京都府)                        |  |  |
| <b>席種 枚数 席番</b><br>一般/シニア1枚 整理番号2番                                                            |                                     |  |  |
|                                                                                               | >席種・枚数選択画面に                         |  |  |
|                                                                                               |                                     |  |  |
|                                                                                               |                                     |  |  |
|                                                                                               |                                     |  |  |
| 決済方法                                                                                          | 法を選択してください                          |  |  |
| <b>決済方</b><br>〇 団 クレジットカードで支払                                                                 | 法を選択してください                          |  |  |
| <ul> <li>決済方:</li> <li>回 クレジットカードで支払</li> <li>⑦ マン・イレブンで支払</li> </ul>                         | 法を選択してください                          |  |  |
| <ul> <li>決済方法</li> <li>回 クレジットカードで支払</li> <li>③ セブン・イレブンで支払</li> <li>③ モブン・イレブンで支払</li> </ul> | 法を選択してください                          |  |  |

### ①鑑賞する回を選び、枚数を選択する

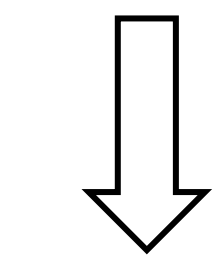

### ②「購入に進む」を押す

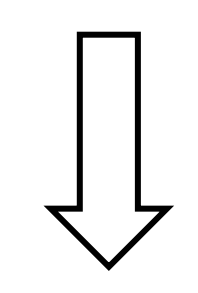

③決済方法を選ぶ

| 引取方法を選択してください                                |                                                  |                       |
|----------------------------------------------|--------------------------------------------------|-----------------------|
| ● ⊆ Cloakで引き取り<br>Cloakサイトにてセブン-イレブン、ファ      | ミリーマートから発券が可能                                    | です。                   |
| Cloakサイトにてチケットの分配が可能です。<br>※一部の公演で対象外があります。  |                                                  |                       |
| Cloa                                         | akで引き取る際の引                                       | 取方法                   |
| -                                            |                                                  |                       |
| 購入したチケット代金を<br>お支払いください<br>※クレジットカード・ちょコムを除く | Cloakサイトで<br>引取場所を選択<br>※選択後、発券に必要な<br>番号が表示されます | 選択した店舗に行って<br>チケットを発券 |
|                                              | ✔ Cloak(クローク)とは?                                 |                       |

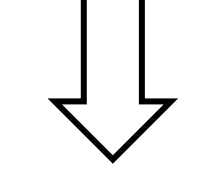

#### ④「Cloakで引き取り」を選び、購入する

1

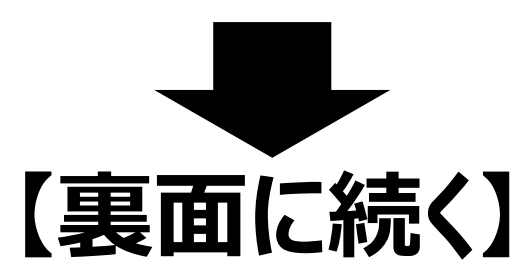

| 購入が完了                                                                                                    | ·しました                                                                          |  |
|----------------------------------------------------------------------------------------------------|--------------------------------------------------------------------------------|--|
| 51歳前始日を迎えたら、ますはUGa                                                                                                  | 1941 との発券手続きか必要です<br>高れはこちら                                                    |  |
| 引取跑始日時                                                                                                    | 2021/12/17(金) 21:08                                                            |  |
| 今回付与されるポイント                                                                                                    | 2pt                                                                            |  |
| お問い合わせの際にご利用いただく番号                                                                                                  | 520 929 612<br>米ごちらの毎号では発券はできません                                               |  |
| ご預入の内容は、マイページの構<br>Cloak引き取りに関する注意事項                                                                                | 入屋屋 でめずご確認ください。                                                                |  |
| 金銭、必ずCloakサイトにてチケットの引取場所をご推進<br>2021年4日によっては、利助単分用集される場合がありますのであっ<br>Cloakサイト内の「引き取る」ボタンは効素開始目前に用ていただ<br>エモルタンメのCoa | の上、各店舗にてるず発券をしてご来場ください。<br>FCOA5サイトで制造利約な場合で確認ください。<br>けるようになります。<br>HHイトを提供する |  |

⑤チケット購入後、Cloakを開く

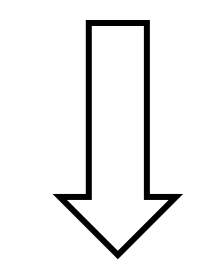

| C.                                                                                |                                                                                    | 2 CAUSE 48 MORA 801                                      |
|-----------------------------------------------------------------------------------|------------------------------------------------------------------------------------|----------------------------------------------------------|
| > ##*                                                                             | ットー第 >リセール購入販量 >リセール申込販量 :                                                         | > r-h17                                                  |
| チケット一覧 (11 <b>ポ</b> + 1-11####                                                    | )                                                                                  |                                                          |
| 公演チケットは、引取場所/サービスをご取定の<br>機器チケットは、最面換器URLを非新にお引き等<br>回電デチケット(MOALA Ticker)を再要示する日 | と、各高雄または電子チケットで発芽を行いご未得ください。<br>100いただき、ご説得ください。<br>46、メニュー内のアーカイブより受知URLをご確認ください。 |                                                          |
|                                                                                   | 16                                                                                 | 66711L                                                   |
| cket                                                                              |                                                                                    | TIFOL                                                    |
| in the second                                                                     | The second                                                                         |                                                          |
| 第43回びめフィルムフェスティバル(P<br>FF) in 京都                                                  | ニッポン放逐 お笑いラジオスターライプ<br>2022                                                        | 第43日びあフィルムフェスティバル(P<br>FF)                               |
| 2022/1/13(*) 14:30 (80%)<br>(1857:018988) (1859)                                  | 2022/3/6(日) 17:00 同期<br>単立回路フォーラム ホールA (単立部)                                       | 2021/9/11(土) 18:20 同期<br>国立時期アーカイブ 同時記3/ホール OZU<br>(単分部) |
| 「私田」 デクラドル1<br>デクラトびめにて購入                                                         | テクラトびあにて購入                                                                         | デクラトxt<br>テクラトさ取って購入                                     |
| 詳細へ                                                                               | (Ut-50) ###^                                                                       | 祥謐へ                                                      |

⑥発券する公演を選ぶ

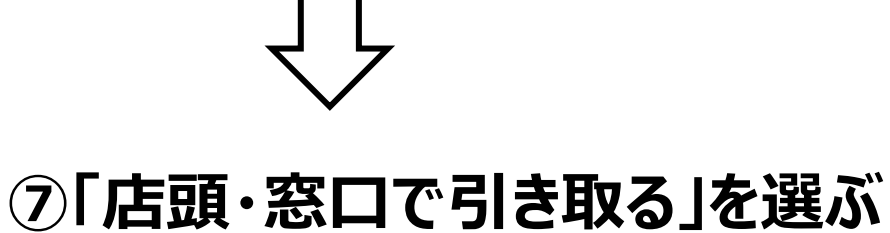

| 店頭・窓口で引き取る                                   |  |  |  |
|----------------------------------------------|--|--|--|
| 1枚ずつのお引き取りはできません。<br>お手持ちのチケットをすべてお引き取りください。 |  |  |  |
| <b>一般/シニア 整理番号2番</b><br>1,300円(1,300円)       |  |  |  |
| セブン-イレブンで引き取る ファミリーマートで引き取る                  |  |  |  |
| × 閉じる                                        |  |  |  |

⑧「ファミリーマート」または「セブン-イレブン」を選び、 「この内容で引き取る」を押す

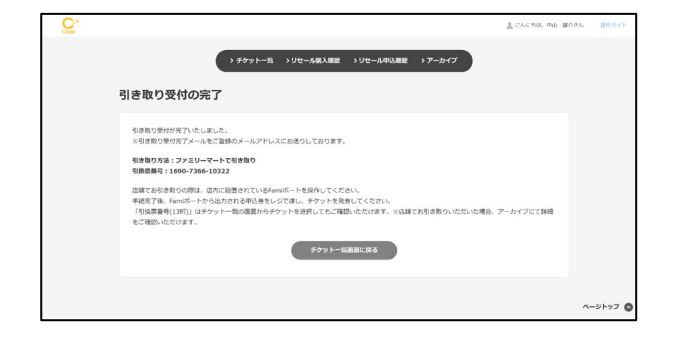

#### **⑨引き取り受付完了の画面に表示される、** 13桁の引換票番号を控える (登録したメールアドレスにも届きます)

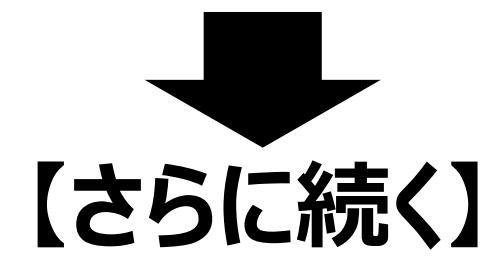

# 【ファミリーマートで発券する】

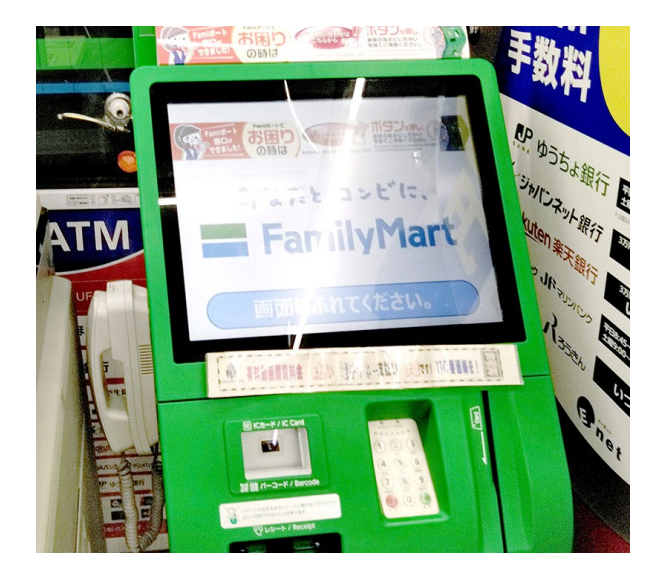

## ※ファミリーマート店内のFamiポートを使用します

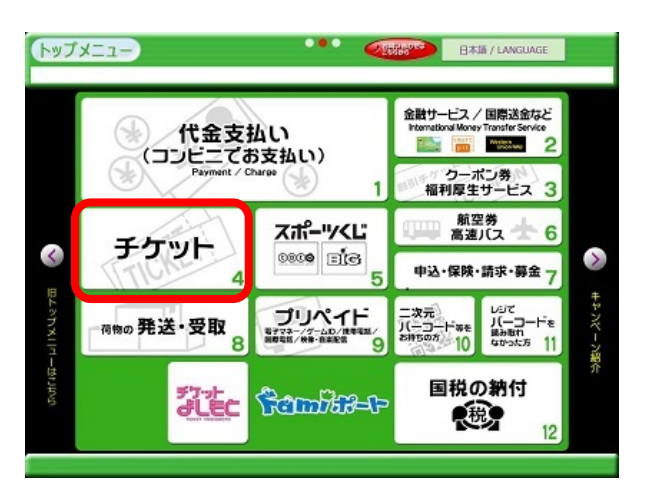

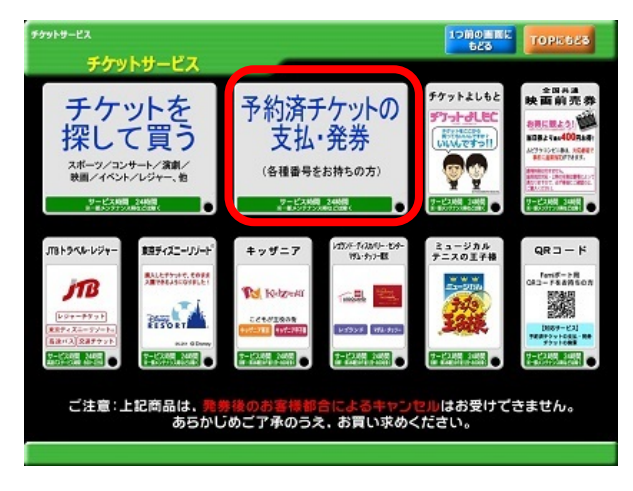

| サービス名              | 第1番号                  | 第2番号            |
|--------------------|-----------------------|-----------------|
| イープラス              | 払送票番号(数字13ケタ)         | なし              |
| CNプレイガイド           | ファミリーマート引取番号 (数字13ケタ) | なし              |
| Funity             | 引換票番号(数字13ケタ)         | なし              |
| 楽天チケット             | 払込票番号(英数字13ケタ)        | なし              |
| チケットよしもと           | 引換票番号(数字13ケタ)         | なし              |
| チケットびあ             | 払込票番号・引換票番号(数字13ケタ)   | 2L              |
| Yahoo!チケット/OFCチケット | 予約番号(数字13ケタ)          | 認証番号(ご登録の電話番号)  |
| キョードーチケットセンター      | 引換票番号(数字13ケタ)         | 認証番号(ご登録の電話番号)  |
| TF                 | amiパス」のお支払いは、現金のみとなり  | )ます。            |
| Famiパス             | 企業コード「30020」          | 払込・引換番号(数字14ケタ) |
| C                  | 9                     |                 |
|                    | 日日入力へ                 | _               |
|                    | (                     |                 |
|                    |                       |                 |

①「チケット」を選ぶ

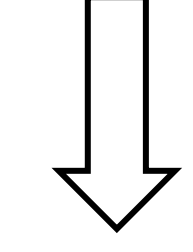

②「予約済チケットの支払・発券」を選ぶ

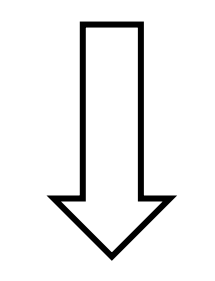

③「番号入力へ」を選ぶ

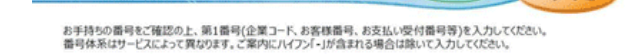

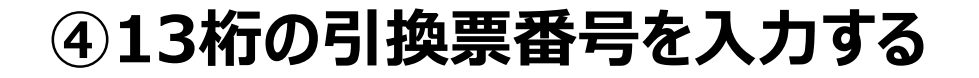

|  | • |  | • | すべて<br>クリア | ー文字<br>クリフ |
|--|---|--|---|------------|------------|
|--|---|--|---|------------|------------|

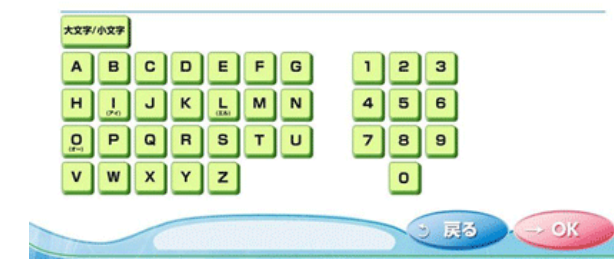

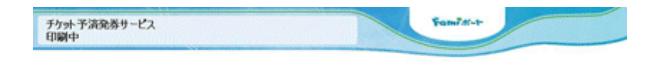

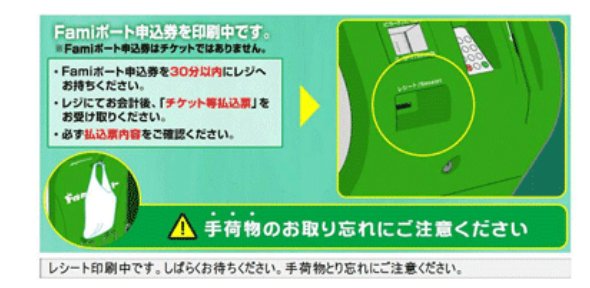

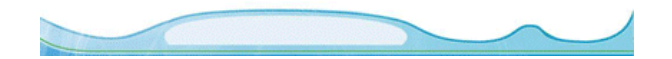

### ⑤Famiポートから出力されたレシートを、30分以内 にレジに持っていき、チケットを受け取る。 ※このレシートだけでは入場できません!

# 【セブン-イレブンで発券する】

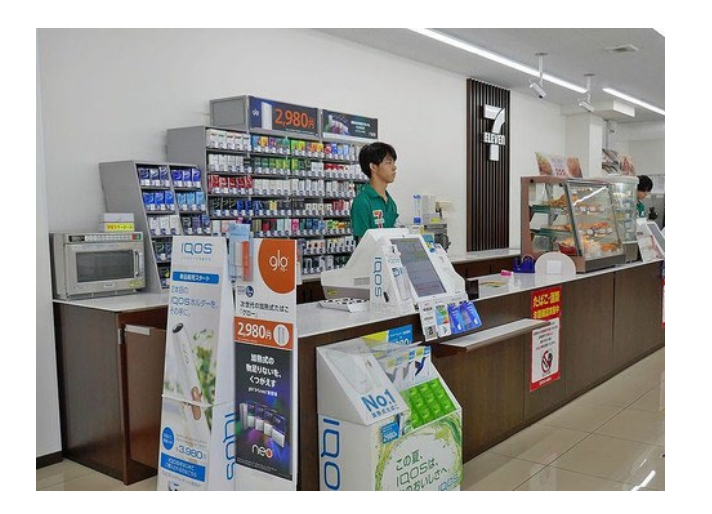

※セブン-イレブンでは、端末の操作は不要です。

レジのスタッフに、13桁の引換票番号を伝え、 チケットを受け取ってください